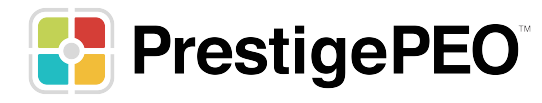

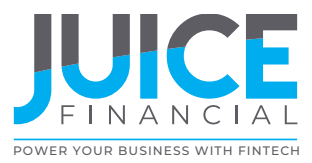

## **HOW TO FIND YOUR ACCOUNT & ROUTING NUMBER**

Finding your account and routing number is incredibly easy, using one of two ways, one web-based and the other available for Apple iOS and Android smart phones. Follow these simple steps to log into your Juice account and access your account and routing number:

- 1. If you're on a desktop PC, head over to go.getjuicecard.com.
- 2. If you've not done so, setup an account and log in.

2

- 3. Once logged in, simply click on the "Move Money" menu (A). Your routing number and account number will be shown under the Direct Deposit tab.
- 1. If you're on a smart phone, head over to juicefin.com/mobile/ and select the appropriate store, then download the Juice Mobile app and setup an account if you have not done so already.
- 2. Once in the Juice Mobile App, simply tap the "Settings" menu in the lower right and scroll down until you see "View Account & Routing Number". Tapping on this settings menu will show you your account & routing number.

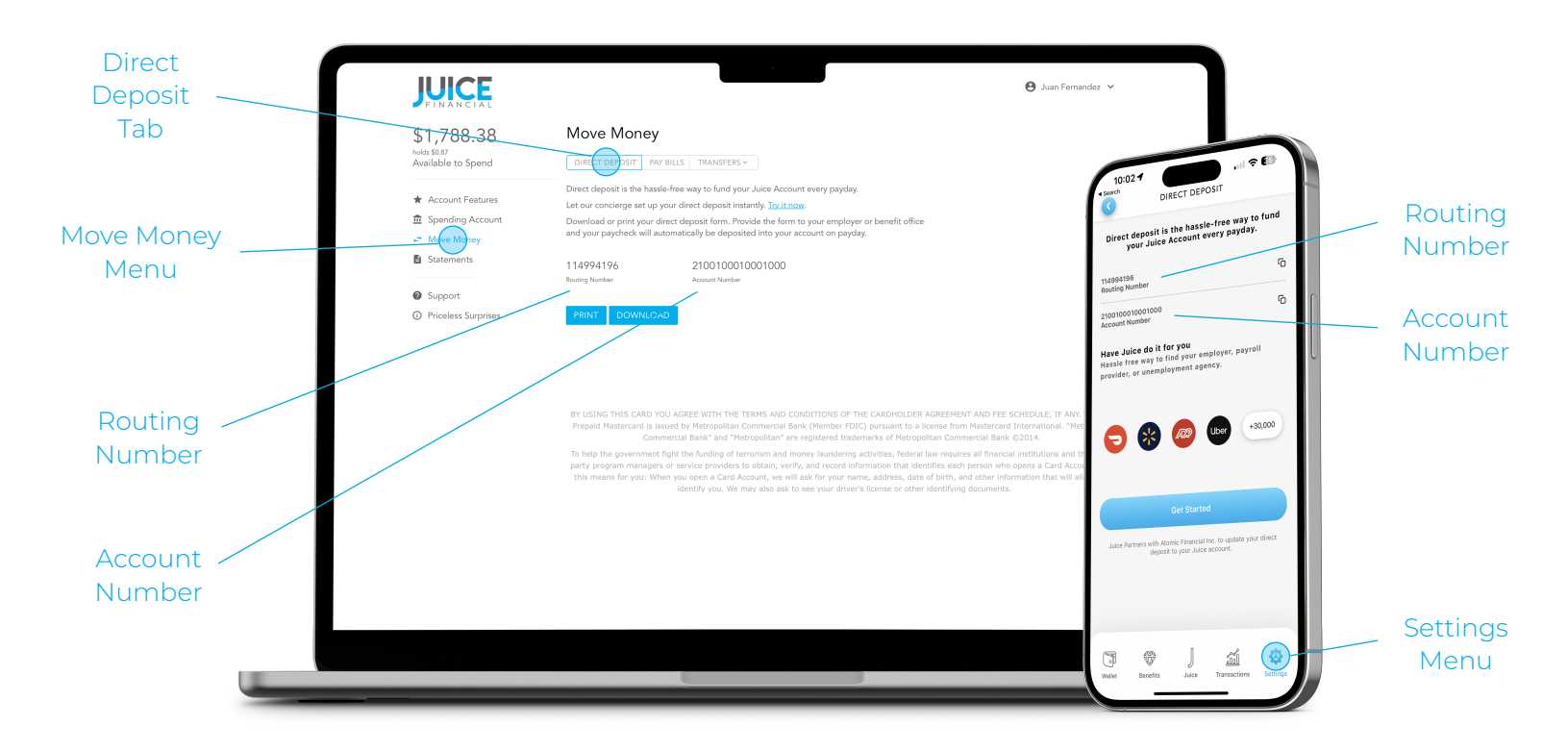